## How to disable Skype for Business from starting with your computer

The Yealink phones (especially the MP50) are adversely affected by Skype for Business. To disable Skype for Business from starting with the computer you need to set an option.

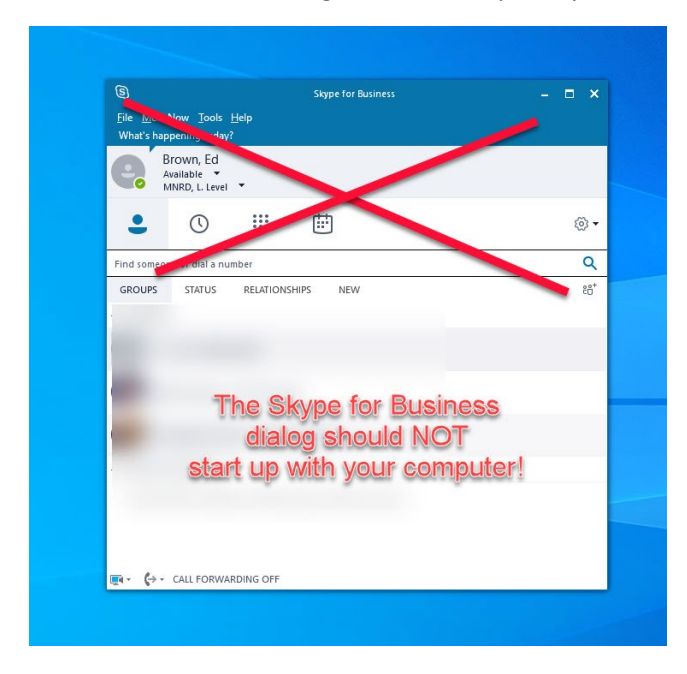

1. Click on the options menu for Skype for Business.

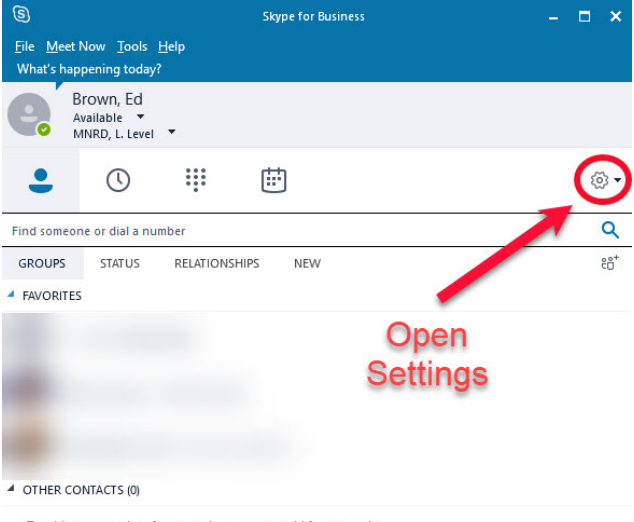

To add contacts, drag from another group or add from search.

Image: Image: Image

4.

2. Make sure that the left panel shows the "Personal" settings, then uncheck the "Automatically start the app when I log on to Windows" option. Ok your changes.

| Skype for Business - Options         |                                                                                                    |                                           |                | × |  |
|--------------------------------------|----------------------------------------------------------------------------------------------------|-------------------------------------------|----------------|---|--|
| General<br>Personal<br>Contacts List | My account<br>Sign-in address:                                                                                                    | ebrow8923@llcc.edu                        | Advanced       |   |  |
| My Picture<br>Phones<br>Alerts<br>IM | Start the app in                                                                                                    | tart the app when I log on to Windows     | Uncheck.       |   |  |
|                                      | Exchange and Outlook integration                                                                                                    |                                           |                |   |  |
| Ringtones and Sounds                 | Note: Integration is controlled by your admin.                                                                                                    |                                           |                |   |  |
| Video Device                         | Sync contact in                                                                                                    | fo between Skype for Business and Exchang | e              |   |  |
| Call Forwarding                      | Update my pres                                                                                                    | sence based on my calendar information    |                |   |  |
| Recording                            | Show meeting subject and location to contacts in my Workgroup privacy relationship                                                                                                    |                                           |                |   |  |
| Skype Meetings                       | <ul> <li>Show my Out of Office info to contacts in my Friends and Family, Workgroup, and Colleagues privacy relationships</li> <li>Save IM conversations in my email Conversation History folder</li> </ul> |                                           |                |   |  |
|                                      |                                                                                                    |                                           |                |   |  |
|                                      | Location                                                                                                    |                                           |                |   |  |
|                                      | Share my locati                                                                                                    | on info with other programs I use         |                |   |  |
|                                      | Show pictures                                                                                                    |                                           |                |   |  |
|                                      | Note: Clearing the box turns off all pictures in the app including yours.                                                                                                    |                                           |                |   |  |
|                                      | Show pictures of contacts                                                                                                    |                                           |                |   |  |
|                                      |                                                                                                    |                                           |                |   |  |
|                                      |                                                                                                    |                                           | OK Cancel Help |   |  |

3. After you have confirmed the above dialog. You should also exit Skype.

This can be done from the tray menu. Open the tray menu, choose the Skype for Business icon and from the menu that opens click on Exit.

| <u>C</u> onfiguration Information<br>Sign In<br>Sig <u>n</u> Out<br>Sign-in <u>L</u> ogs | My Status                     | ) ·                  |
|------------------------------------------------------------------------------------------|-------------------------------|----------------------|
| <u>Sign In</u><br>Sig <u>n</u> Out<br>Sign-in <u>L</u> ogs                               | <u>Configuration Inf</u>      | ormation             |
| Sig <u>n</u> Out<br>Sign-in <u>L</u> ogs                                                 | <u>S</u> ign In               |                      |
| Sign-in Logs                                                                             | Sign Out                      |                      |
|                                                                                          | Sign-in <u>L</u> ogs          |                      |
| Exit Skype for Business - Sign                                                           | <u>O</u> pen<br>E <u>x</u> it | Skype for Business - |

Confirm that the next time your computer reboots, Skype for Business does not startup.